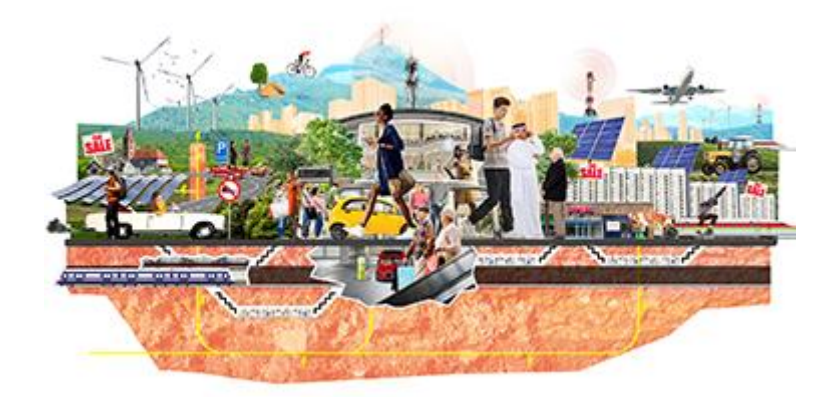

ERA-NET Cofund on Urban Accessibility and Connectivity

https://jpi-urbaneurope.eu/calls/enuac/

# Call 2020 ELECTRONIC SUBMISSION SYSTEM

# **GUIDELINES FOR APPLICANTS**

Joint Call Secretariat: Aurélien Gaufrès aurelien.gaufres@anr.fr +33 1 73 54 82 29

### **Table of contents**

| 1. | Intro | oduction                                                      |
|----|-------|---------------------------------------------------------------|
|    | 1.1.  | About your proposal                                           |
|    | 1.2.  | About the submission system                                   |
|    | 1.3.  | Roles in the submission process                               |
| 2. | How   | / to connect                                                  |
|    | 2.1.  | Submission website                                            |
|    | 2.2.  | Create an account 4                                           |
|    | 2.3.  | Activation of your account (if you have no account yet)5      |
|    | 2.4.  | Authentication page                                           |
|    | 2.5.  | Notification from the system (if you already have an account) |
|    | 2.6.  | User role                                                     |
| 3. | How   | v to create your proposal7                                    |
|    | 3.1.  | Submit a proposal7                                            |
|    | 3.2.  | Identification of the project8                                |
|    | 3.3.  | Information about your submission                             |
|    | 3.3.  | 1. Partnership and tasks 10                                   |
|    | 3.3.  | 2. Partners/Organisations files15                             |
|    | 3.3.  | 3. Identity of the Project                                    |
|    | 3.3.4 | 4. Scientific Abstracts                                       |
|    | 3.3.  | 5. Scientific Document                                        |
|    | 3.3.  | 6. Peer reviewers                                             |
|    | 3.3.  | 7. Submission of the project                                  |

# 1. Introduction

# 1.1. About your proposal

All documentation relative to the call is provided on the following EN-UAC website page: <u>https://jpi-urbaneurope.eu/calls/enuac/</u>.

Prior to submission, the project coordinator must prepare a **project proposal document**, to be submitted in PDF format document following the template available on the call page<sup>1</sup>.

Some agencies requires an additional document (Part C...) to be included in the submission documents for the international submission. Please make sure that you have to fulfill this condition or not according to which agency you or one of your partner formulates a funding demand, in order to ensure the acceptability of your proposal. The templates of these documents are available on the call page<sup>2</sup>.

Keep in mind that each funding organisation has its own funding criteria and regulations, which are mentioned in the call announcement. The financial plan submitted at the transnational level is for evaluation purposes only. The presentation of the financial plan to be submitted at the national level, for all proposals or for selected projects only depending on the funding organisation, might differ depending on the funding organisation (different categories of expenses, details about the distribution over time...).

# 1.2. About the submission system

The EN-UAC Call 2020 electronic submission system is based on the French National Research Agency (ANR) electronic submission platform (<u>https://aap.agencerecherche.fr/</u>). The present document is designed to guide you through the submission process and ensure a smooth submission.

Note that some features of the submission platform are not used for this call and that some fields in the interface can be safely ignored. This is for example the case of the detailed financial information, which is instead provided by uploading the aforementioned financial plan.

Each modified page in the submission platform must be saved (using the "Save" button) before going to another page.

# 1.3. Roles in the submission process

A Consortium is composed of project Partners represented by Principal Investigators (PIs). The project coordinator creates the proposal in the submission system and adds the other project partners. The partner PIs are automatically informed by email. The email invites them to log into the system in order to complete, check or modify the information provided by the coordinator about the consortium. It is the responsibility of the coordinator to ensure that the partner information is properly filled in. When the proposal is complete, the coordinator can lock it, which prevents the

<sup>&</sup>lt;sup>1</sup>https://jpi-urbaneurope.eu/app/uploads/2020/06/EN-UAC\_full\_proposal\_form.docx

<sup>&</sup>lt;sup>2</sup>https://jpi-urbaneurope.eu/app/uploads/2020/06/EN-UAC National Forms C full proposal phase.zip

other partners to update their information. Only the coordinator is allowed to modify the projectlevel information.

# 2. How to connect

The coordinator and the other PIs can connect to the website in the following way.

## 2.1. Submission website

The electronic submission system is available at the URL that has been communicated to the coordinators of the consortia which passed the 1<sup>st</sup> step of the call.

**NOTE**: The user interface is bilingual (French and English). Click on the flag on the upper-right side of the screen to reach the pages in English. You can change the interface language at any time.

## 2.2. Create an account

The welcome page of the submission system is shown below. Fill in the form with your personal information (Last name, First name, Email address).

If you already have an account on the ANR submission website, you can go directly to the authentication page.

If you have forgotten your password, you can ask for a new one on the authentication page.

| Welcome to the ANR's online project submission platform.<br>You selected the Call:<br>EN-UAC (step2) 2020                                                                                                    |                                                                                       |  |  |  |  |  |  |
|----------------------------------------------------------------------------------------------------|---------------------------------------------------------------------------------------|--|--|--|--|--|--|
| To create a proposal:         • You first have to register. Please fill in the following fields and then validate:         If you already have an account on the submission site, we advise you to use the same email address to avoid the multiplication of credentials.         Email address:                       | If you already have<br>on the ANR submis<br>website, you can a<br>to the "Authenticat |  |  |  |  |  |  |
| If you already have an account on the suppression site, only a contirmation email will be sent to you.     Please access then the <u>authentication page</u> .     Some tips to help you during the submission stage                                                                                                   |                                                                                       |  |  |  |  |  |  |
| <ul> <li>Each modified page must be <u>saved</u> before going to the next one. If you do not click on save, all the information you entered after the last save will not be preserved.</li> <li>Be careful about the Call closing date and time. No changes will be possible after the submission deadline.</li> </ul> |                                                                                       |  |  |  |  |  |  |
| We thank you for your interest and wish you a successful submission.                                                                                                    |                                                                                       |  |  |  |  |  |  |

# 2.3. Activation of your account (if you have no account yet)

An email will be sent from the website in the following format (if you do not receive the email, please check your spam box):

#### FROM: SIM ANR simnoreply@agencerecherche.fr

**SUBJECT:** Activation de votre compte / Account Activation

| Hello,                                                                                                    |
|----------------------------------------------------------------------------------------------------|
| This is an automated email with your logins for the ANR information system ( <u>https://aap.agencerecherche.fr</u> ).                  |
| Please click on the link below and follow the procedure to complete the activation of your account.                                    |
|                                                                                                    |
| User Reference : R0617253S277                                                                                                    |
| Login: Aurelien.GAUFRES@agencerecherche.fr                                                                                             |
| Activation link: https://aap.agencerecherche.fr/_layouts/SIM/Pages/SIMActivationCompte.aspx?guidP=5c9b4171-e2d5-40a5-ab76-9208befd8db4 |
| Yours sincerely,                                                                                                    |
| The French National Research Agency                                                                                                    |
| This is an automatic e-mail message generated by the ANR electronic submission platform <u>https://aap.agencerecherche.fr</u> .        |
| Please do not respond to this email.                                                                                                   |
|                                                                                                    |

Open the activation link from the email, and activate your account.

| Activate you account                                                                                                    |  |
|----------------------------------------------------------------------------------------------------|--|
| Rules about password changing:<br>• The minimum password length is 8 characters.<br>• The password must contain at least two of the following characters:<br>• Letters (A-Z, a-z)<br>• Numbers from 0 to 9<br>• New password must be different from the 24 last old passwords. |  |
| New password:                                                                                                    |  |
| S <sup>u</sup> <sub>A</sub> t                                                                                                    |  |
| Please copy the text of the image:                                                                                                    |  |
| Back to the homepage                                                                                                    |  |

# 2.4. Authentication page

| Authentication Page                                                                                                    |                               |
|----------------------------------------------------------------------------------------------------|-------------------------------|
|                                                                                                    |                               |
| Email address:                                                                                                    | Insert your e-mail<br>address |
| Password:                                                                                                    | Insert password               |
| Validate                                                                                                    | )                             |
| Forgotten password / Generate a new password<br>Capture Cangulaire                                                                                                    |                               |
| To submit a new proposal, please go to the Call page on the <u>ANR website</u> .                                                                                                    |                               |
| For any information, please contact the person in charge of the Call: Contacts FAQ                                                                                                    |                               |
| Remarks:<br>• We advise you to allow popups from your browser settings.<br>• Cookies and JavaScript must be enabled.                                                                                                    |                               |
| <u>Message to experts and committee members</u><br>If you already have an account (as proposal coordinator, partner), you must use the same<br>login/password.<br>If you have not received or if you have lost your password, you can generate a new one via the<br>"Forgotten password" located on this page. | link                          |
|                                                                                                    |                               |
| If you have forgotten your password, you can provide your e-m                                                                                                    | ail address                   |
| here to get a new one.                                                                                                    |                               |
|                                                                                                    |                               |
| Forgotten password                                                                                                    |                               |
| Email address:                                                                                                    |                               |
| Validate                                                                                                    |                               |
| Back to the authentication page                                                                                                    |                               |
|                                                                                                    |                               |
|                                                                                                    |                               |

# 2.5. Notification from the system (if you already have an account)

An email will be sent from the website in the following format (if you do not receive the email, please check your spam box):

**FROM:** SIM ANR <u>simnoreply@agencerecherche.fr</u> **SUBJECT:** Création d'un nouveau projet / Creation of a new proposal Dear Madam, dear Sir,

You indicated you wish to submit a proposal for the call of proposals "EN-UAC (step2)".

Please log in to the submission platform of ANR, using the username and password you already used for your previous connections. If you forgot the password, you can reset it from the authentication page. The address is: <a href="https://aap.agencerecherche.fr">https://aap.agencerecherche.fr</a>.

As proposal coordinator, you must register the partners of this proposal in the tab "Partnership and Tasks". Do not forget to specify the funding agency of the partner. If the partner does not request funds from an agency, select the value "On own funds" and you won't have to fill the fields regarding funding. If you do not maintain your wish to submit, simply ignore this message.

Yours sincerely, The management team, The French National Research Agency

## 2.6. User role

After validation, you are asked to choose your user profile:

- Project Coordinator (can modify all the information)
- Project Partner (can modify its own information)

To create a new submission, select "Project Coordinator" and click on the "Access" button.

| Choose your user role :      |  |
|------------------------------|--|
| Role : Project Coordinator 🗸 |  |
| Access                       |  |

# 3. How to create your proposal

## 3.1. Submit a proposal

| My proposals                                                         |  |
|----------------------------------------------------------------------|--|
| Submit a proposal to the call for proposals: 'EN-UAC (step2)' - 2020 |  |
| List of proposals in a current call                                  |  |
| There are no proposals                                               |  |
| List of currently reviewed proposals                                 |  |
| There are no proposals                                               |  |
| List of proposals within the grant signing process                   |  |
| There are no proposals                                               |  |
| List of funded proposals                                             |  |
| There are no proposals                                               |  |

# 3.2. Identification of the project

Please fill in the informations below to create your project. These will remain modifiable until the close of the call for projects. Identification of the project Project acronym Project French title You do not need to translate the title in French, and you can simply copy and paste • Project English title the Project English title here. R & D categorie Sélectionnez une catégorie R&D 🤍 Select if the project is mainly: Fundamental research \_ Industrial research m: Experimental development \_

| Identification of the coordinator of the project              |                                     |                                    |                 |
|---------------------------------------------------------------|-------------------------------------|------------------------------------|-----------------|
| Principal Investigator/Scientific manager of the partner      |                                     |                                    |                 |
|                                                               |                                     |                                    |                 |
| Civility                                                      | Mister 🗸                            |                                    |                 |
|                                                               |                                     |                                    |                 |
| First name                                                    | Aurélien                            |                                    |                 |
| Last name                                                     | GAUFRES                             |                                    |                 |
|                                                               |                                     |                                    |                 |
| Email                                                         | Aurelien.GAUFRES@agencerecherche.fr |                                    |                 |
| Title                                                         | Desearcher/Professor                |                                    |                 |
| The                                                           |                                     |                                    |                 |
| Project coordinator                                           |                                     |                                    |                 |
|                                                               |                                     |                                    |                 |
|                                                               |                                     |                                    |                 |
| Research organisation of the partner                          |                                     |                                    |                 |
|                                                               |                                     |                                    |                 |
| Country                                                       | Select a country                    | *                                  |                 |
| Category                                                      | Select a category                   | *                                  |                 |
|                                                               |                                     |                                    |                 |
| Name                                                          |                                     |                                    |                 |
| Partner acronym                                               |                                     | Select the administra              | ative cat       |
|                                                               | N                                   | of the project partne              | r betwe         |
| Research Funding Organisation                                 | ✓ (1) *                             | Association                        |                 |
|                                                               |                                     | Other Enterprise than Very small e | nterprises or S |
|                                                               |                                     | Other private                      |                 |
| Comment (regarding the choosen Research Funding Organisation) |                                     | Other Public                       |                 |
|                                                               |                                     | Public Laboratory                  |                 |
|                                                               |                                     | SMEs                               |                 |
|                                                               |                                     | Very Small Enterprises             |                 |
| Save                                                          |                                     |                                    |                 |
|                                                               |                                     |                                    |                 |

#### NOTE:

This list is determined according to the French terminology of research and innovation bodies. Concerning the public bodies, notably universities, in France, we used to talk about "Public Laboratory" as long as we talk about a facility in a university/a faculty on public funds that provides controlled conditions in which scientific or technological research, experiments, and measurement may be performed.

If you want to refer to a university with this background, please choose "Public laboratory". If you are a university on private funds, please choose "Other private".

# 3.3. Information about your submission

Once you have provided the project identification information, you will have access to the main online submission page composed by several tabs gathering all the information needed for the evaluation of the project (from the left to the right side of the screen):

- 1. Partnership and tasks
- 2. Partners/Organisations files
- 3. Identity of the Project

- 4. Scientific Abstract
- 5. Scientific Document
- 6. Peer-reviewers
- 7. Submission of the project

| AAP: EN-UAC (            | (step2) - Edition: 2020 - F  | Proposal: TePro         |                      | () Time remainir    | ng before closing of the call for<br>proposals:<br>97 days 18 hours |                           |
|--------------------------|------------------------------|-------------------------|----------------------|---------------------|---------------------------------------------------------------------|---------------------------|
| Partnership<br>and tasks | Partners/Organisations files | Identity of the project | Scientific abstracts | Scientific document | Peer reviewers                                                      | Submission of the project |

#### 3.3.1. Partnership and tasks

Under this tab, the coordinator can fill in the consortium composition and provide basic information about each partner. Partners can be added, edited and deleted.

| A        | NR                                                                                                    |                |                                              |                       |                            |              |                    |               |                | ≡                                              | ?      | 2              | Aurél<br>Proje | ien GAUFRES<br>ect Coordinator |
|----------|----------------------------------------------------------------------------------------------------|----------------|----------------------------------------------|-----------------------|----------------------------|--------------|--------------------|---------------|----------------|------------------------------------------------|--------|----------------|----------------|--------------------------------|
| AA       | AAP: EN-UAC (step2) - Edition: 2020 - Proposal: TePro       Image: TePro of the call for proposal: groposal: groposa |                |                                              |                       |                            |              |                    |               |                |                                                |        | f the call for |                |                                |
| F        | Partnership<br>and tasks         Partners/Organisations<br>files         Identity of<br>the project         Scientific<br>abstracts         Scientific document         Peer reviewers         Submission of the project                                                                                                    |                |                                              |                       |                            |              |                    |               |                |                                                |        |                |                |                                |
|          |                                                                                                    |                |                                              |                       |                            |              |                    |               |                |                                                |        |                |                |                                |
| F        | Part                                                                                                    | tn             | ership                                       |                       |                            |              |                    |               |                |                                                |        |                |                |                                |
| T        | he proj                                                                                                    | ect (          | coordinator specifies                        | each pa               | rtner and ti               | he principal | inve               | stigator (PI  | ) of each pa   | artner.                                        |        |                |                |                                |
| Al<br>If | ny PI in<br>necess                                                                                                    | idica<br>sary, | hted in the table belo<br>he/she can generat | w has ac<br>e a new j | cess to the<br>bassword fi | rom the hor  | ne p               | age.          | the registe    | red email address.                             |        |                |                |                                |
| N        | ote tha                                                                                                    | t us           | ers with only the scie                       | ntific tea            | m member                   | role do not  | have               | e an accour   | nt to log into | the application.                               |        |                |                |                                |
| Ai       | t each                                                                                                    | char           | nge made, the PIs of                         | the cond              | erned part                 | ners are ini | form               | ed by e-ma    | 1.             |                                                |        |                |                |                                |
|          |                                                                                                    |                |                                              |                       |                            |              |                    |               |                | Die                                            | alay B | ( country      |                |                                |
|          |                                                                                                    |                | Partner/Organisation's                       | Partner               | Category                   | Requested    | Civ                | First name    | Lastname       | Email address                                  | Role   | Coord.         | Country        | Research                       |
|          | :                                                                                                    |                | name                                         | acronym               |                            | funding (€)  |                    |               |                | (*: change in progress)                        |        |                | head-<br>on    | Funding<br>Organisation        |
|          |                                                                                                    |                | France (1)                                   |                       | Public                     | 0.00         | Mr                 | Aurélien      | GAUERES        | Aurelien GAUERES@agencerecherche fr            | PI     |                |                | ANR                            |
|          |                                                                                                    |                | <u></u>                                      |                       | Laboratory                 | 0.00         |                    | , laronon     | 0.1011120      |                                                |        |                |                |                                |
|          |                                                                                                    |                | Germany (1)                                  |                       |                            | 0.00         |                    | <b>E</b> . 1  |                |                                                |        |                |                | DUD5                           |
|          |                                                                                                    |                | TEST Laboratory 2                            |                       | Laboratory                 |              | MS                 | Firstname     | Lastname       | tirstname.lastname@testlaboratory2.de          | Р      |                |                | BWBF                           |
|          |                                                                                                    |                | United Kingdom of<br>Great Britain and       |                       |                            | 0.00         |                    |               |                |                                                |        |                |                |                                |
|          |                                                                                                    |                | (1)                                          |                       | Others                     |              |                    | - Firsterer o |                | Enderson 2 lands and 2 charling the state 2 of |        |                |                | 5050                           |
|          |                                                                                                    |                | TEST Laboratory 3                            |                       | Public                     |              |                    | Firstname2    | Lastname2      | tirstname2.lastname2@testlaboratory3.u         | КРІ    |                |                | ESRC                           |
|          |                                                                                                    | Mod<br>Dolo    | ify partner/organisation                     |                       |                            |              |                    |               |                |                                                |        |                |                |                                |
|          |                                                                                                    |                |                                              |                       |                            |              |                    |               |                |                                                |        |                |                |                                |
|          |                                                                                                    |                |                                              |                       |                            |              |                    |               |                | _                                              |        |                |                |                                |
| _        |                                                                                                    |                |                                              |                       |                            |              |                    |               |                |                                                |        |                |                |                                |
|          | Add new partner                                                                                                    |                |                                              |                       | r                          | Modi         | fy the information |               |                |                                                |        |                |                |                                |
| Ľ        | Add new partner                                                                                                    |                |                                              |                       | Delete                     | a part       |                    | ·             | abou           | t a partner                                    |        |                |                |                                |

#### IF YOU WANT TO ADD A PARTNER

| Principal Investigator/Scientific manager of the partner   | Select a Principal Investigator |
|------------------------------------------------------------|---------------------------------|
| Civility                                                   | Select a civility               |
| First name                                                 |                                 |
| Last name                                                  |                                 |
| Email                                                      |                                 |
| Title                                                      | Select a title                  |
|                                                            |                                 |
| Research organisation of the partner                       |                                 |
| Country                                                    | Select a country ×              |
| Category                                                   | Select a category × *           |
| Name                                                       | •                               |
| Partner acronym                                            |                                 |
| Research Funding Organisation                              | × (i) *                         |
|                                                            |                                 |
| ment (regarding the choosen Research Funding Organisation) |                                 |
|                                                            |                                 |

When clicking on the icon to add a new partner and having confirmed, the following table appears:

Click on "Select a Principal Investigator" and give the coordinate of the person associated to the partner:

| Search a person               |                                                                      |            |                                              |    |          |                      |  |  |  |  |
|-------------------------------|----------------------------------------------------------------------|------------|----------------------------------------------|----|----------|----------------------|--|--|--|--|
| One of the following fields n | One of the following fields must be filled : "Last name" or "Email". |            |                                              |    |          |                      |  |  |  |  |
| Last name Lastname            | 4 First name                                                         | Firstname4 | Email firstname4.lastname4@testlaboratory4.p | pl | Keywords | $\square \mathbb{Q}$ |  |  |  |  |
| Search results                |                                                                      |            |                                              |    |          |                      |  |  |  |  |
|                               |                                                                      |            |                                              |    |          |                      |  |  |  |  |
|                               |                                                                      |            |                                              |    |          |                      |  |  |  |  |
|                               |                                                                      |            |                                              |    |          |                      |  |  |  |  |
| Back                          |                                                                      |            |                                              |    |          |                      |  |  |  |  |
|                               |                                                                      |            |                                              |    |          |                      |  |  |  |  |
|                               |                                                                      |            |                                              |    |          |                      |  |  |  |  |

Click on the lens to search the person. If the person has no existing account, then it appears the following result:

| Search a person                                                                                                    |   |
|----------------------------------------------------------------------------------------------------|---|
| Renseigner au moins les champs 'Nom' et 'Email'                                                                          |   |
| Last name Lastname4 First name First name4 Email first name4.lastname4@testiaboratory4.pi Keywords                       | × |
| Search results                                                                                                    |   |
| The specified search words did not match any results. You can check the spelling of search terms, or create a new person |   |
| Assign Create a person firstname4.lastname4@testlaboratory4.pl                                                           |   |
| Clear results Back                                                                                                    |   |
|                                                                                                    |   |
|                                                                                                    |   |

The following form is open. You can fill in the information about the person that represents the new partner. Then you click on the icon at the bottom of the form to create the person.

| Create a person            |                                               |
|----------------------------|-----------------------------------------------|
| The fields "Last name", "F | rst name", "Title" and "Email" are mandatory. |
| Civility                   | Madam 🗸                                       |
| Last name                  | Lastname4 *                                   |
| First name                 | Firstname4 *                                  |
| Email address              | firstname4.lastname4@testlaboratory4.pl *     |
| Title                      | Research Engineer                             |
|                            |                                               |
| Personal site              |                                               |
| National identifiant       |                                               |
|                            |                                               |
| ORCID Number               |                                               |
|                            | Predefined keywords                           |
|                            | ^ ^                                           |
| Kowworde                   |                                               |
| Reywords                   |                                               |
|                            |                                               |
| Professional addre         | uss                                           |
| Street number              | Street, Avenue, Lane, Place,                  |
| Additional address         | Postcode / Zip code                           |
| City                       | Cedex                                         |
| District                   | Country V                                     |
|                            |                                               |
|                            |                                               |
| Back ET                    |                                               |
|                            |                                               |
|                            |                                               |

You are back to the previous page with the result updated by your creation. Then you can tick the box at the left side of the name of the person and click on "Assign" to associate the person with the new partner.

| One | Search<br>of the follo                                         | a person<br>wing fields must be filled : "I | ast name" or "Email".    |                            |                                                          |          |                 |  |
|-----|----------------------------------------------------------------|---------------------------------------------|--------------------------|----------------------------|----------------------------------------------------------|----------|-----------------|--|
| S   | Last name<br>earch res                                         | Lastname4                                   | First name Firstna       | me4 Email firstnar         | ne4.lastname4@testlaboratory4.pl                         | Keywords | ~               |  |
|     |                                                                |                                             |                          |                            |                                                          |          |                 |  |
|     |                                                                | Lastname<br>Lastname4                       | First name<br>Firstname4 | Title<br>Research Engineer | Email address<br>firstname4.lastname4@testlaboratory4.pl |          | <u>Keywords</u> |  |
| >   | Assign Create a person firstname4.lastname4@testlaboratory4.pl |                                             |                          |                            |                                                          |          |                 |  |
|     | Clear results Back                                             |                                             |                          |                            |                                                          |          |                 |  |
|     |                                                                |                                             |                          |                            |                                                          |          |                 |  |

The new partner with the right associated is then created. Don't forget to fill in the requested fields and to save to finish the creation and go back to the submission process. Depending on the country you select, you have to select the corresponding funding agency for the funding demand of the partner. You also have the possibility to declare the partners as not demanding any fund to a funding agency and being a partner "With own funds".

**NOTE 3**: Even if Research Funding Organisation is written in the form, funding agencies, which fund innovation, are considered too.

| dd a partner                                             |                                                                                              |                  |
|----------------------------------------------------------|----------------------------------------------------------------------------------------------|------------------|
| Principal Investigator/Scientific manager of the partner | Select a Principal Investigator •                                                            |                  |
| Civility                                                 | Madam                                                                                        |                  |
| First name                                               | Firstname4                                                                                   |                  |
| Last name                                                | Lastname4                                                                                    |                  |
| Email                                                    | firstname4.lastname4@testlaboratory4.pl Modify / Update the email of Firstname4<br>Lastname4 |                  |
| Title                                                    | Research Engineer                                                                            |                  |
|                                                          |                                                                                              |                  |
| Research organisation of the partner                     |                                                                                              |                  |
| Country                                                  | Poland   Country head-on                                                                     |                  |
| Category                                                 | SMEs 🗸 *                                                                                     |                  |
| Name                                                     | TEST_SME *                                                                                   |                  |
| Partner acronym                                          |                                                                                              |                  |
| Research Funding Organisation                            | NCN - National Science Center Poland                                                         | If you have seve |
|                                                          |                                                                                              | partners from t  |
| Comment (regarding the choosen Research Funding          | NCN - National Science Center Poland<br>With own funds -                                     | same country, v  |
| Organisation)                                            |                                                                                              | can discriminate |
|                                                          | i.                                                                                           | one as the coun  |
| ack Save                                                 |                                                                                              |                  |
|                                                          |                                                                                              |                  |

The Principal Investigator of the newly registered partner receives the following email inviting to log in into the platform.

#### FROM: SIM ANR simnoreply@agencerecherche.fr

# **SUBJECT:** Invitation à participer au projet ERA-NET Cofund EN-UAC (step2) "TePro" / Invitation to participate in the ERA-NET Cofund EN-UAC (step2) proposal "TePro"

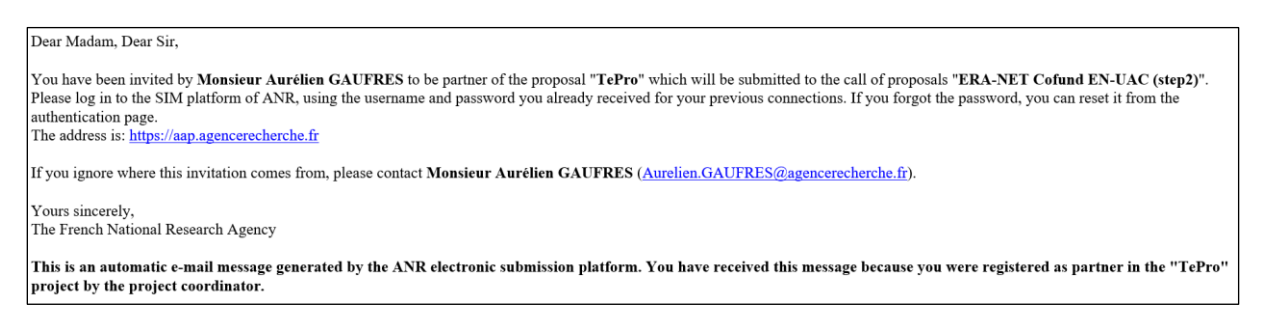

**NOTE**: It is important for the partner to log in at least for signing the online commitment to be part of the applying consortium.

#### IF YOU WANT TO MODIFY THE INFORMATION ABOUT A PARTNER

Click on "Modify" to provide information about a partner (Name, acronym, category, country, funding organisation if applicable, amount of requested funding, and PI information; See the pop-up window shown below).

| Principal Investigator/Scientific manager of the<br>partner      | Change the scientific manager                                                        |
|------------------------------------------------------------------|--------------------------------------------------------------------------------------|
| Civility                                                         | Madam 🗸                                                                              |
| First name                                                       | Firstname                                                                            |
| Last name                                                        | Lastname                                                                             |
| Email                                                            | firstname.lastname@testlaboratory2.de Modify / Update the email of Firstname Lastnam |
| Title                                                            | Research Engineer                                                                    |
| Project coordinator                                              |                                                                                      |
|                                                                  |                                                                                      |
| Research organisation of the partner                             |                                                                                      |
| Country                                                          | Germany ×                                                                            |
| Name                                                             | TEST Laboratory 2 *                                                                  |
| Partner acronym                                                  |                                                                                      |
| Research Funding Organisation                                    | BMBF - Federal Ministry of Education and Research 🖂 👔 *                              |
|                                                                  |                                                                                      |
| Comment (regarding the choosen Research Funding<br>Organisation) |                                                                                      |
| · · · · · · · · · · · · · · · · · · ·                            | ь.                                                                                   |
|                                                                  |                                                                                      |

#### 3.3.2. Partners/Organisations files

This tab enables you to provide further information about each partner. It contains two sub-tabs: "Administrative data" and "Financial data". The only new mandatory field in addition to the ones from the previous tab is the "Partner category" one, under the "Administrative data" sub-tab. Under the "Financial data" sub-tab, only the "Requested funding" field is required.

| Partn<br>and t                                                                                                    | ership<br>asks                            | Partners/Organi<br>files                                                | sation              | ns Iden<br>the | ntity of Solution Solution Sol | cientific S<br>ostracts S                                            | cientific docur<br>ubmission of t                                          | nent<br>he proje | Peer review             |
|----------------------------------------------------------------------------------------------------|-------------------------------------------|-------------------------------------------------------------------------|---------------------|----------------|----------------------------------------------------------------------------------------------------|----------------------------------------------------------------------|----------------------------------------------------------------------------|------------------|-------------------------|
|                                                                                                    |                                           |                                                                         |                     |                |                                                                                                    |                                                                      |                                                                            |                  | - 11                    |
| Consortium                                                                                                    |                                           |                                                                         |                     |                |                                                                                                    |                                                                      |                                                                            |                  |                         |
|                                                                                                    |                                           |                                                                         |                     |                |                                                                                                    | Disr                                                                 | By country                                                                 |                  | ~                       |
|                                                                                                    |                                           |                                                                         | Full                | Poquested      | Pormanont                                                                                                    | NON                                                                  |                                                                            | Country          | Pocoarch                |
|                                                                                                    |                                           | of the<br>partner/organisation                                          | ruii<br>cost<br>(€) | Funding<br>(€) | position<br>(person.month)                                                                                                    | permanent<br>position WITH<br>Funding<br>requested<br>(person.month) | permanent<br>position<br>WITHOUT<br>Funding<br>requested<br>(person.month) | head-<br>on      | Funding<br>Organisation |
|                                                                                                    |                                           | France (1)                                                              | 0.00                | 0.00           | 0.00                                                                                                    | 0.00                                                                 | 0.00                                                                       |                  |                         |
|                                                                                                    | Select                                    | TEST-L (coord)                                                          | 0.00                | 0.00           | 0.00                                                                                                    | 0.00                                                                 | 0.00                                                                       |                  | ANR                     |
|                                                                                                    |                                           | Germany (1)                                                             | 0.00                | 0.00           | 0.00                                                                                                    | 0.00                                                                 | 0.00                                                                       |                  |                         |
|                                                                                                    | <u>Select</u>                             | TEST Laboratory 2                                                       | 0.00                | 0.00           | 0.00                                                                                                    | 0.00                                                                 | 0.00                                                                       |                  | BMBF                    |
| ected<br>tner                                                                                                    |                                           | United Kingdom<br>of Great Britain<br>and Northern<br>Ireland (the) (1) | 0.00                | 0.00           | 0.00                                                                                                    | 0.00                                                                 | 0.00                                                                       |                  |                         |
|                                                                                                    | <u>Select</u>                             | TEST Laboratory 3                                                       | 0.00                | 0.00           | 0.00                                                                                                    | 0.00                                                                 | 0.00                                                                       |                  | ESRC                    |
|                                                                                                    |                                           | Total                                                                   | 0.00                | 0.00           | 0.00                                                                                                    | 0.00                                                                 | 0.00                                                                       |                  |                         |
| Total       0.00       0.00       0.00       0.00       0.00         Please select the partner/organisation in the table(s) above and then update its administrative and finar data below.       Administrative data       Financial data |                                           |                                                                         |                     |                |                                                                                                    |                                                                      |                                                                            | and financ       |                         |
| M                                                                                                    | landator                                  | v information ne                                                        | eded                | for reais      | tration form                                                                                                    |                                                                      |                                                                            |                  |                         |
| Mandatory information needed for registration form Partner/Organisation : TEST-L                                                                                                    |                                           |                                                                         |                     |                |                                                                                                    |                                                                      |                                                                            |                  |                         |
|                                                                                                    |                                           |                                                                         |                     |                |                                                                                                    |                                                                      |                                                                            |                  |                         |
|                                                                                                    | Principal Investigator/Scientific manager |                                                                         |                     |                |                                                                                                    |                                                                      |                                                                            |                  |                         |
|                                                                                                    | Principal<br>Scienti <u>fic</u>           | Investigator/Scienti<br>team partner's <u>men</u>                       | fic mar<br>1ber     | nager          |                                                                                                    |                                                                      |                                                                            |                  |                         |
|                                                                                                    | Principal<br>Scientific<br>Other          | Investigator/Scienti<br>team partner's men                              | fic mai<br>1ber     | nager          |                                                                                                    |                                                                      |                                                                            |                  |                         |

Administrative data (see following page)

| Administrative data Financial d                                                                                                    | lata                                                                                                    |                                                                    |
|----------------------------------------------------------------------------------------------------|----------------------------------------------------------------------------------------------------|--------------------------------------------------------------------|
| Mandatory information neede                                                                                                    | d for registration form                                                                                                    |                                                                    |
| Commitment of applicants *<br>Each principal investigator of each partne<br>hstitution (ie the future beneficiary, recipient of<br>persentatives have given their consent to the<br>nem. | r formally undertakes that his / her hierarchy and the persons empowe<br>I the aid and contracting partner of the research funding agency where<br>tendering process in progress and Information on the proposal has t | All partners must sign the onlir<br>commitment by ticking the box. |
| Partner/Organisation : TEST Labo                                                                                                    | ratory                                                                                                    |                                                                    |
| Partner country                                                                                                    | France 🗸 *                                                                                                    |                                                                    |
| Partner category                                                                                                    | Public Laboratory                                                                                                    |                                                                    |
| o optimize the entry of your partner form, p<br>vith the French RNSR code"                                                                                                    | please enter your French RNSR code then click on "Search the inf                                                                                                    | ormation associated                                                |
| French RNSR Code                                                                                                    | Find information associated with the French RNSR code                                                                                                    |                                                                    |
| Name of the partner (research                                                                                                    | TEST Laboratory                                                                                                    | *                                                                  |
| Acronym of the partner                                                                                                    |                                                                                                    |                                                                    |
| Research Funding Organisation                                                                                                    | ANR - The French National Research Agency 🗸 * 🛐                                                                                                    |                                                                    |
|                                                                                                    |                                                                                                    |                                                                    |
| Comment (regarding the choosen<br>Research Funding Organisation)                                                                                                    |                                                                                                    |                                                                    |
|                                                                                                    |                                                                                                    |                                                                    |
|                                                                                                    |                                                                                                    |                                                                    |
| Rese                                                                                                    | arch unit type                                                                                                    |                                                                    |
| Researc                                                                                                    | h unit number                                                                                                    |                                                                    |
|                                                                                                    |                                                                                                    | Select the administrative category of the                          |
| Principal Investigator/Scientific m                                                                                                    | anager                                                                                                    | project partner between (cf NOTE section                           |
| Civility of the scientific manager                                                                                                    | Mister 🗸 *                                                                                                    | Association                                                        |
| First name of the scientific manager                                                                                                    | Aurélien                                                                                                    | Other Enterprise than Very small enterprises or SMEs               |
| Last name of the scientific manager                                                                                                    | GAUFRES *                                                                                                    | Other Public                                                       |
| Birth date (jj/mm/aaaa)                                                                                                    | •                                                                                                    | Public Laboratory                                                  |
| Title of the scientific manager                                                                                                    | Researcher/Professor                                                                                                    | SMEs<br>Very Small Enterprises                                     |
|                                                                                                    |                                                                                                    |                                                                    |
| Phone of the scientific manager                                                                                                    |                                                                                                    |                                                                    |
| Mobile phone of the scientific manager                                                                                                    |                                                                                                    |                                                                    |
| Mail of the scientific manager                                                                                                    | Aurelien.GAUFRES@agencerecherche.fr *                                                                                                    |                                                                    |
| Scientific team partner's member                                                                                                    |                                                                                                    |                                                                    |
| None                                                                                                    |                                                                                                    |                                                                    |
| Note that users with only the scientific tea                                                                                                    | m member role do not have an account to log into the application.                                                                                                    |                                                                    |
| Add new member Delete select                                                                                                    | cted members                                                                                                    |                                                                    |
| Other                                                                                                    |                                                                                                    | •                                                                  |
| No veva                                                                                                    | submitting this proposal to ANR i undertake moral commitment to<br>aluations                                                                                                    | provide scientific                                                 |
| of<br>Key words<br>of your area of expertise<br>(key words must be separated<br>by a semicolon)                                                                                          | proposais submitted in other ANK calls for which I could be reques                                                                                                    | iteo                                                               |
|                                                                                                    |                                                                                                    | - City                                                             |
|                                                                                                    |                                                                                                    |                                                                    |

### **Financial data**

| n                                                                       | _                                                                                                    |                                                                                                    |                                                                                                    |                                                                                                    |                                                                                                    |                                                                                                    |                                                                                                    |
|-------------------------------------------------------------------------|----------------------------------------------------------------------------------------------------|----------------------------------------------------------------------------------------------------|----------------------------------------------------------------------------------------------------|----------------------------------------------------------------------------------------------------|----------------------------------------------------------------------------------------------------|----------------------------------------------------------------------------------------------------|----------------------------------------------------------------------------------------------------|
|                                                                         |                                                                                                    |                                                                                                    |                                                                                                    | Disp                                                                                                    | blay By country                                                                                                    |                                                                                                    | ~                                                                                                    |
| Name or acronym of<br>the<br>partner/organisation                       | Full<br>cost<br>(€)                                                                                                    | Requested<br>Funding<br>(€)                                                                                                    | Permanent<br>position<br>(person.month)                                                                                                    | NON<br>permanent<br>position WITH<br>Funding<br>requested<br>(person.month)                                                                                                    | NON<br>permanent<br>position<br>WITHOUT<br>Funding<br>requested<br>(person.month)                                                                                                    | Country<br>head-<br>on                                                                                                    | Research<br>Funding<br>Organisation                                                                                                    |
| France (1)                                                              | 0.00                                                                                                    | 0.00                                                                                                    | 0.00                                                                                                    | 0.00                                                                                                    | 0.00                                                                                                    |                                                                                                    |                                                                                                    |
| TEST-L (coord)                                                          | 0.00                                                                                                    | 0.00                                                                                                    | 0.00                                                                                                    | 0.00                                                                                                    | 0.00                                                                                                    |                                                                                                    | ANR                                                                                                    |
| Germany (1)                                                             | 0.00                                                                                                    | 0.00                                                                                                    | 0.00                                                                                                    | 0.00                                                                                                    | 0.00                                                                                                    |                                                                                                    |                                                                                                    |
| TEST Laboratory 2                                                       | 0.00                                                                                                    | 0.00                                                                                                    | 0.00                                                                                                    | 0.00                                                                                                    | 0.00                                                                                                    |                                                                                                    | BMBF                                                                                                    |
| United Kingdom<br>of Great Britain<br>and Northern<br>Ireland (the) (1) | 0.00                                                                                                    | 0.00                                                                                                    | 0.00                                                                                                    | 0.00                                                                                                    | 0.00                                                                                                    |                                                                                                    |                                                                                                    |
| TEST Laboratory 3                                                       | 0.00                                                                                                    | 0.00                                                                                                    | 0.00                                                                                                    | 0.00                                                                                                    | 0.00                                                                                                    |                                                                                                    | ESRC                                                                                                    |
| Total                                                                   | 0.00                                                                                                    | 0.00                                                                                                    | 0.00                                                                                                    | 0.00                                                                                                    | 0.00                                                                                                    |                                                                                                    |                                                                                                    |
|                                                                         | Name or acronym of<br>the<br>partner/organisation<br>France (1)<br>TEST-L (coord)<br>Germany (1)<br>TEST Laboratory 2<br>United Kingdom<br>of Great Britain<br>and Northern<br>Ireland (the) (1)<br>TEST Laboratory 3<br>Total | Name or acronym of<br>the<br>partner/organisationFull<br>cost<br>(€)France (1)0.00TEST-L (coord)0.00Germany (1)0.00TEST Laboratory 20.00United Kingdom<br>of Great Britain<br>and Northern<br>ireland (the) (1)0.00TEST Laboratory 30.00TEST Laboratory 40.00 | Name or acronym of<br>the<br>partner/organisationFull<br>cost<br>(€)Requested<br>Funding<br>(€)France (1)0.000.00France (1)0.000.00TEST-L (coord)0.000.00Germany (1)0.000.00TEST Laboratory 20.000.00United Kingdom<br>of Great Britain<br>and Northern<br>ireland (the) (1)0.00TEST Laboratory 30.000.00TEST Laboratory 30.000.00Total0.000.00 | Name or acronym of<br>the<br>partner/organisationFull<br>cost<br>cost<br>(€)Requested<br>Funding<br>(€)Permanent<br>position<br>(person.month)France (1)0.000.000.00France (1)0.000.000.00TEST-L (coord)0.000.000.00Germany (1)0.000.000.00TEST Laboratory 20.000.000.00United Kingdom<br>of Great Britain<br>and Northern<br>Ireland (the) (1)0.000.00TEST Laboratory 30.000.000.00Test Laboratory 40.000.000.00Total0.000.000.00 | DisplayName or acronym of<br>the<br>partner/organisationFull<br>cost<br>(€)Requested<br>Funding<br>(€)Permanent<br>position<br>(person.month)NON<br>permanent<br>position WITH<br>Funding<br>requested<br>(person.month)France (1)0.000.000.000.00 <i>TEST-L (coord)</i> 0.000.000.000.00Germany (1)0.000.000.000.00TEST Laboratory 20.000.000.000.00United Kingdom<br>of Great Britain<br>and Northern<br>reland (the) (1)0.000.000.00TEST Laboratory 30.000.000.000.00Test Laboratory 30.000.000.000.00 | DisplayBy countryName or acronym of<br>the<br>partner/organisationFull<br>cost<br>(€)Requested<br>Funding<br>(€)Permanent<br>position<br>(Person.month)NON<br>permanent<br>position WITH<br>Funding<br>requested<br>(person.month)NON<br>permanent<br>position WITH<br>Funding<br>requested<br>(person.month)NON<br>permanent<br>position WITH<br>(Person.month)France (1)0.000.000.000.000.00TEST-L (coord)0.000.000.000.000.00Germany (1)0.000.000.000.000.00TEST Laboratory 20.000.000.000.000.00United Kingdom<br>of Great Britain<br>and Northern<br>reland (the) (1)0.000.000.000.00TEST Laboratory 30.000.000.000.000.000.00Test Laboratory 30.000.000.000.000.000.00Total0.000.000.000.000.000.00 | Display By countryName or acronym of<br>the<br>partner/organisation<br>(€)Requested<br>Funding<br>(€)Permanent<br>position<br>(Person.month)NON<br>permanent<br>position WITH<br>Funding<br>requested<br>(person.month)NON<br>permanent<br>position WITH<br>Funding<br>requested<br>(person.month)NON<br>permanent<br>position WITH<br>oposition WITHOUT<br>Funding<br>requested<br>(person.month)Country<br>head-<br>on<br>WITHOUT<br>Funding<br>requested<br>(person.month)NON<br>permanent<br>position WITH<br>position WITH<br>position WITHOUT<br>Funding<br>requested<br>(person.month)Country<br>permanent<br>position WITH<br>position WITH<br>oposition WITHOUT<br>Funding<br>requested<br>(person.month)NON<br>permanent<br>position WITH<br>position WITH<br>position WITH<br>position WITH<br>position WITHOUT<br>Funding<br>requested<br>(person.month)NON<br>permanent<br>position WITH<br>position WITH<br>position |

Please select the partner/organisation in the table(s) above and then update its administrative and financial data below.

| Full cost (€)         0.00         Requested Funding (€)         0.00 |  |
|-----------------------------------------------------------------------|--|
| Save Cancel                                                           |  |

#### 3.3.3. Identity of the Project

Under this tab must be provided general information about the project such as the call topic, the project duration, and key words.

|                              | Partners<br>and task   | hip Partners/Organisations lo<br>files ti | dentity of<br>he project | Scientific<br>abstracts         Scientific document         Peer reviewers           Submission of the project         Submission of the project                        |
|------------------------------|------------------------|-------------------------------------------|--------------------------|----------------------------------------------------------------------------------------------------|
|                              | * <i>Manda</i><br>Gene | tory informations to validate form        |                          | As mentioned in the call announcement, the project duration can be max 36 months.                                                                                       |
|                              |                        | Pri                                       | oject Acronym            | ym TePro                                                                                                    |
|                              |                        | Proje                                     | ct French title          | tte test project                                                                                                    |
|                              |                        | Proje                                     | ct English title         | ttle test project                                                                                                    |
|                              |                        | Dura                                      | tion in months           | ths 36 ~ *                                                                                                    |
|                              |                        | Financ                                    | cial instrument          | 24<br>36<br>E - Projets de recherche collaborative - International dans un cadre Commission Européenne v                                                                |
|                              |                        | R                                         | & D categorie            | vrie Fondamental research                                                                                                    |
|                              | Furt                   | ner information                           | _                        |                                                                                                    |
| Project key we must be provi | ords<br>ded            | Key words (please separate each word v    | vith semicolons)         | (ano                                                                                                    |
| here.                        |                        |                                           | Select                   | ect if the project is mainly:                                                                                                    |
|                              |                        |                                           | -                        | <ul> <li>Fundamental research/Industrial research for the Research pathway</li> <li>Industrial research/Experimental development for the Innovation pathway.</li> </ul> |

#### **Call topic**

Under the sub-tab **Research themes**, select "Primary" for the topic you apply to and possible "Secondary" topics. The selection should look as the screenshot below (depending on the topic).

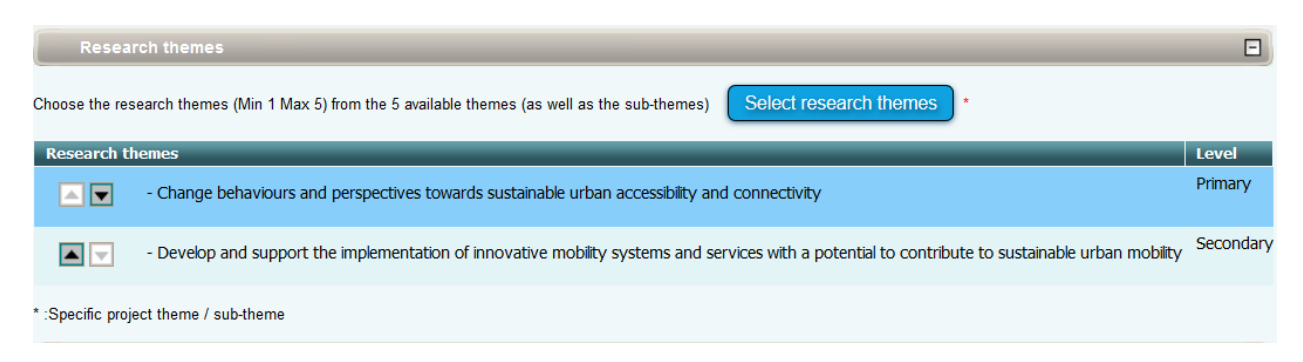

The bottom of the window shows a summary of the research funding organisations per partner.

| ANR TEST-L<br>BMBF TEST Laboratory 2 |
|--------------------------------------|
| BMBF TEST Laboratory 2               |
|                                      |
| ESRC TEST Laboratory 3               |
|                                      |

#### 3.3.4. Scientific Abstracts

Under this tab should be provided the project summary and relevance to the call, as also provided in the proposal document (in accordance with section 2). The versions provided under this tab are used for reviewer assignment.

#### 3.3.5. Scientific Document

Under this tab must be uploaded the proposal document in PDF format (with possible additional Letters of Intent/Letters of Collaboration) and the possible requested national Part Cs.

Each project must submit a pre-proposal (i.e. scientific document) using the template available on the EN-UAC website: <u>https://jpi-urbaneurope.eu/app/uploads/2020/06/EN-UAC\_full\_proposal\_form.docx</u>

If you have Letters of Intent/Letters of Collaboration to add, please add them at the end of the scientific document and save them into one document to upload.

Some national agencies request additional national information. Please find the requested files for Part C on the EN-UAC website (<u>https://jpi-urbaneurope.eu/app/uploads/2020/06/EN-</u> UAC\_National\_Forms\_C\_full\_proposal\_phase.zip)

| Submit the scientific document                                                                                                    |                                                                 |                                                                                                    |
|----------------------------------------------------------------------------------------------------|-----------------------------------------------------------------|----------------------------------------------------------------------------------------------------|
| Each project must submit a full proposal (i.e. scientific document) using the template available on the E                                                                                                    | EN-UAC website:                                                 | https://jpi-urbaneurope.eu/app/uploads/2020/06/EN-UAC_full_proposal_form.docx.                                                                                                    |
| Please respect the following rules in terms of maximal length for the following sections.<br>Abstract 200 words<br>Summary for the general public: 100 words<br>Quality of work: 4 pages<br>Added value of international co-operation: 1 page<br>Key Activities (Work Programme): 1 page work package description<br>Ethical and regulatory considerations: 1/2 page<br>Relevance – Contribution of the Project to the Aims of the Call: 1 page<br>Cender and Diversity Aspects: 1 page<br>Impact of the Project 2 page<br>Consortium Resources 1 page<br>Management Structure and Procedures. 1 page<br>Individual Project Partners: 1 page per project partner<br>- Justification of Resources 1 ½ pages)<br>Pater anagement: 3 pages |                                                                 |                                                                                                    |
| In case you would like to integrate Letters of Intent/Letter of Collaboration to your submission, please in                                                                                                    | ntegrate them at t                                              | he in Annex of the template in order to submit one only document into the submission system.                                                                                                    |
| The scientific document must be written in English. Authorized Format: PDF. Max. size : 20 Mb. Maximum number of pages : 100. Parcourr. Accon toher selectore Submit the scientific document                                                                                                    |                                                                 | As specified in the call announcement, the proposal document must be written in English.                                                                                                    |
| No scientific document submitted for this project.                                                                                                    | Uploa                                                           | d the proposal document in PDF format.                                                                                                    |
| Annex to the scientific document                                                                                                    |                                                                 |                                                                                                    |
| Many national agencies request additional national information. Please find the requested files for Part<br>/EN_UAC_National_Forms_C_full proposal_phase.zip). Please note that all Part C files should be sub<br>national system through uidb-pbs@tubitak.gov/tr. The deadline of national submission is one week after<br>Authorized Formats: DOC, DOCX, ODS, ODT, PDF, RTF, XLS, XLSX. Max. size : 20 Mb.<br>ParcourcAucum to their selection is<br>Submit                                                                                                    | t C on the EN-UAG<br>milted as an attar<br>er the date of the i | C website (https://ipi-urbaneurope.eu/app/uploads/2020/06<br>chment hereby. For Turkish applicants, please note that Tubitak is expecting from the applicants to fill the<br>nternational submission. |
| 3.3.6. Peer reviewers                                                                                                    |                                                                 | Upload the requested national Part Cs as far as you or one of your partners are concerned.                                                                                                    |

This tab gives the opportunity to the coordinator to warn the call secretariat of names of peerreviewers that you would like not being a peer reviewer of your pre-proposal, due to conflict of interests in terms of intellectual property or competition.

# List of the unsuited peer reviewers for the proposal evaluation process

The proposal of the partners have the option to report laboratories / companies or experts where there may be conflicts of interest or privacy issues if they were asked to participate in the evaluation of the proposal.

No peer reviewers were added.

Add a peer reviewer

#### List of the unsuited peer reviewers for the proposal evaluation process

The proposal of the partners have the option to report laboratories / companies or experts where there may be conflicts of interest or privacy issues if they were asked to participate in the evaluation of the proposal.

|   |   |                     | Last name | First name | Institution/Company | Email                | Reasons                    |  |
|---|---|---------------------|-----------|------------|---------------------|----------------------|----------------------------|--|
|   | _ | Update Cancel       | Lastname4 | Firstname4 | Test-Laboratory 5   | @testlaboratory5.com | Please give an explanation |  |
|   |   |                     |           |            |                     |                      |                            |  |
|   |   |                     |           |            |                     |                      | h.                         |  |
| - |   | Add a peer reviewer |           |            |                     |                      |                            |  |

|             | Last name | First name | Institution/Company | Email                                    | Reasons                    |
|-------------|-----------|------------|---------------------|------------------------------------------|----------------------------|
| Edit Delete | Lastname4 | Firstname4 | Test-Laboratory 5   | firstname4.lastname4@testlaboratory5.com | Please give an explanation |
| Add a peer  | reviewer  |            |                     |                                          |                            |

You may repeat the operation to add several unsuited peer reviewers.

#### **3.3.7.** Submission of the project

This tab enables the coordinator to lock and unlock the project proposal. When the proposal is locked, PIs from other partners cannot modify their information.

The tab also provides information on the proposal validity. Alerts shown in red are blocking issues for the submission.

A confirmation email is sent to the coordinator at call closure.

The closing date for call for proposals is <u>22/09/2020 until 13:00</u> (DD/MM/YYYY; Current local time in Paris, France)

#### Project status : Submitting

Your application will automatically be considered submitted if all the following conditions are met :

- · the scientific document has been submitted
- the grant amount requested for the project is non-zero at the closing of the call for proposals
- . the partners signed the on-line commitment

Only information entered on the submission website by the call for proposals closing date will be considered.

An electronic confirmation will be sent to the coordinator on the call for proposals closing date.

Coordinators are asked to lock their projects by the closing date. The project may be unlocked by the coordinator prior to the closing date if additional changes are necessary.

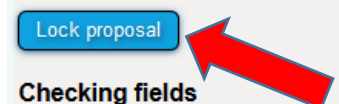

Please note that the submission platform is unable to check that the information you have entered matches the eligibility criteria laid out in the text of the call for proposals.

Please be aware of the following alerts:

- . In red : This condition must be fulfilled for your proposition to be complete
- . In orange : Information about the project or partner that should be filled or corrected

#### Proposal :

- No scientific document has been uploaded
- The aid requested under the project must be different from 0
- . The "continuation of previous funded project?" field is empty
- . The abstract in French is empty
- The abstract in English is empty
- . No principal research theme has been entered for your project

Partner/Organisation 1 : TEST Laboratory (Coordinator)

- . The partner has not signed his online commitment
- Grant amount requested by the partner is zero
- . The partner has not entered all of the required fields under administrative data

#### Partner/Organisation 2 : TEST Laboratory 2

The partner has not signed his online commitment

#### Partner/Organisation 3 : TEST Laboratory 3

The partner has not signed his online commitment

#### Administrative and financial document of the project

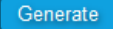